# Памятка по подаче заявления о приеме на обучение в 1 (первый класс) в электронной форме через информационную систему

Адрес Портала образовательных услуг Пензенской области – <u>https://www.edu-penza.ru/</u> или <u>https://school-gol.ucoz.ru/index/prijom\_v\_obrazovatelnuju\_organizaciju/0-178</u>

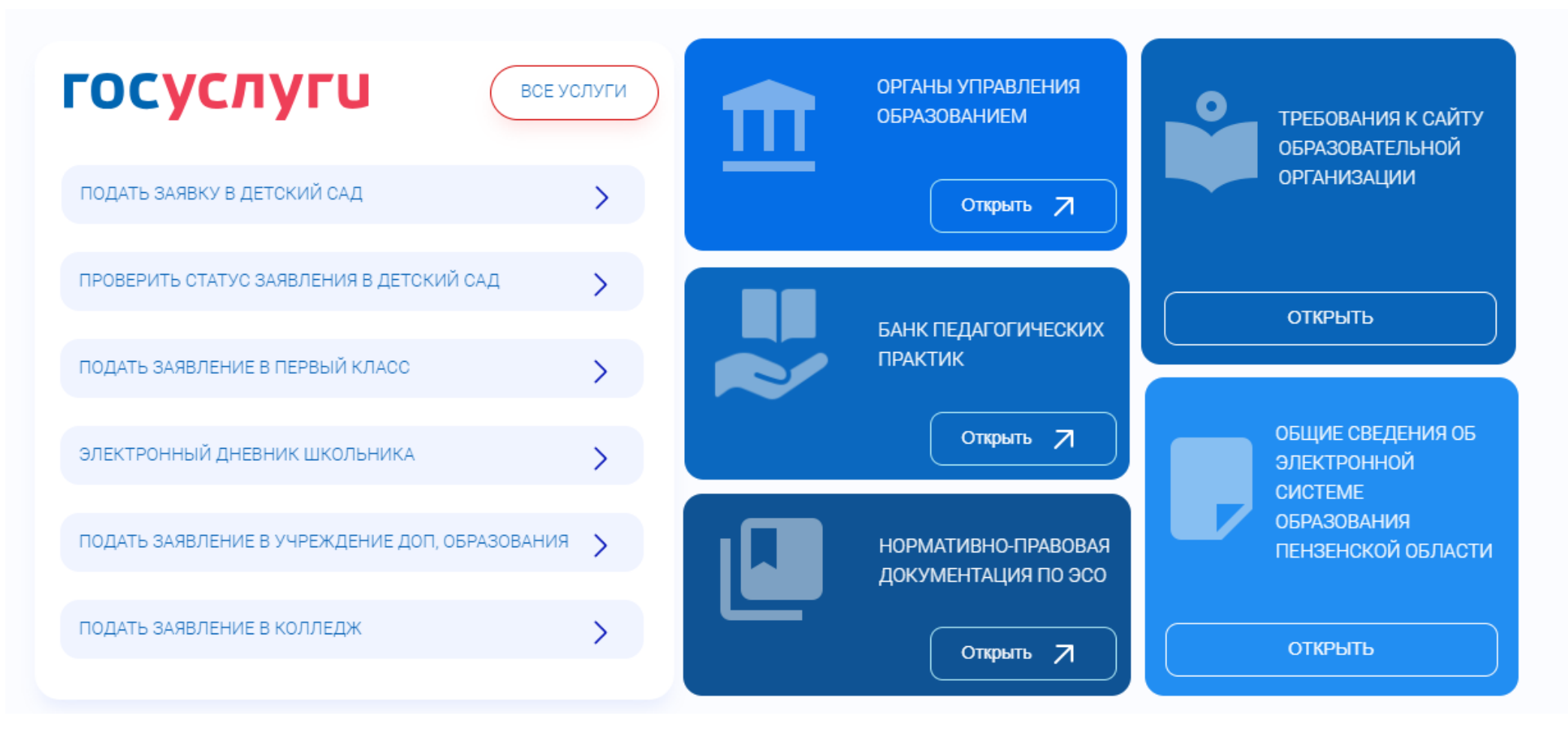

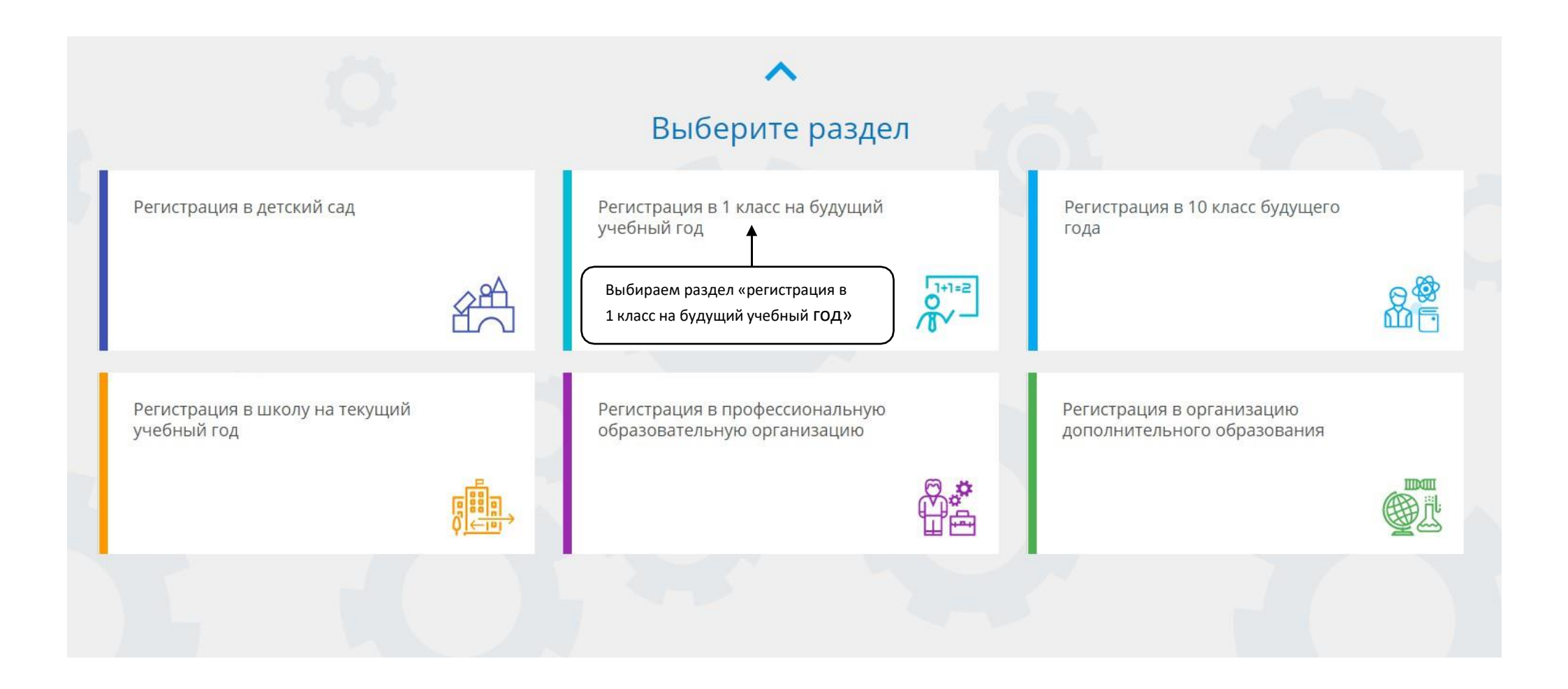

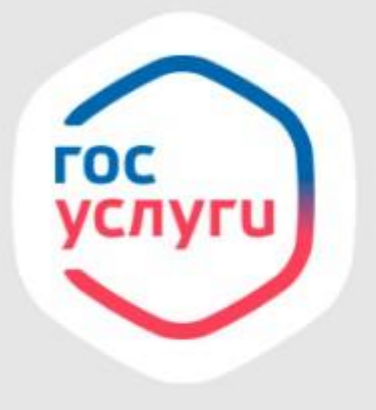

# Войти через Госуслуги очень просто!

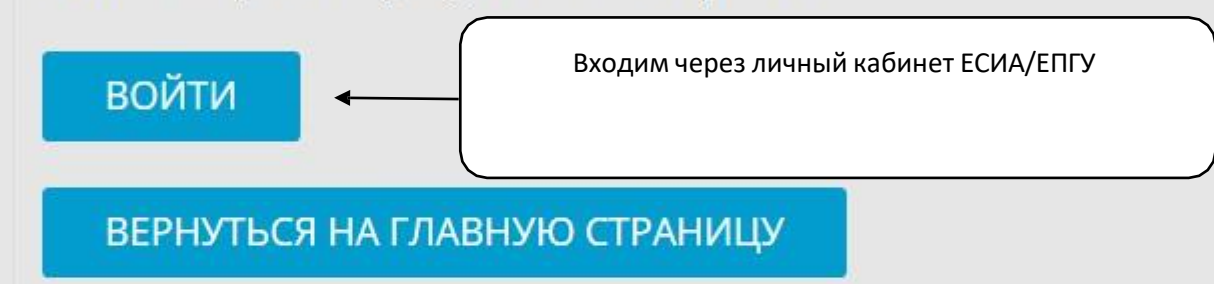

### Вносятся данные о заявителе

| берите муниципалитет                |                               | п. ЗАТО Сибирский               | ~                                                                                                    |  |
|-------------------------------------|-------------------------------|---------------------------------|----------------------------------------------------------------------------------------------------|--|
|                                     | Заполни                       | те форму:                       | Есть возможность выбрать иной вариант<br>документа - удостоверения личности заявител<br>(при необходимости) |  |
|                                     | Поля, отмеченные звездочкой ( | *), обязательны для заполнения! |                                                                                                    |  |
| <b>±</b>                            | Данны                         | е заявителя                     |                                                                                                    |  |
| 🛂 Заявитель                         |                               | Удостоверение личности          | 1                                                                                                    |  |
| Иванов                              |                               | Паспорт гражданина РФ           | ▼ ~                                                                                                    |  |
|                                     | Фамилия*                      |                                 | Тип документа                                                                                               |  |
| Иван                                |                               | 0100                            |                                                                                                    |  |
|                                     | Имя*                          |                                 | Серия*                                                                                                    |  |
| Иванович                            |                               | 575575                          |                                                                                                    |  |
| При наличии заполняется обязательно | Отчество                      |                                 | Номер*                                                                                                    |  |
| 10.00.1020                          | ÷                             | УФМС г. Барнаула                |                                                                                                    |  |
| 19.09.1980                          |                               |                                 | Кем выдан*                                                                                                  |  |
|                                     | Дата рождения*                | 22.11.2000                      |                                                                                                    |  |
| Алтаискии краи                      | Manager Manager 1             |                                 | Дата выдачи*                                                                                                |  |
|                                     | место рождения*               | 111-000                         |                                                                                                    |  |
| Законный представитель              | ~                             |                                 | Код подразделения*                                                                                          |  |
|                                     | Тип заявителя*                |                                 |                                                                                                    |  |
| Родитель                            | ~                             |                                 |                                                                                                    |  |

Важно: поля, не отмеченные знаком \*, подлежат обязательному заполнению сведениями, если эти сведения есть в соответствующих документах (например, поле «Отчество»)

# Вносятся данные ребёнка

Есть возможность выбрать иной вариант документа - удостоверения личности ребёнка (при необходимости)

### Данные ребёнка

| Иванов                              |                 |
|-------------------------------------|-----------------|
| Иван                                | Фамилия*        |
| Иванович                            | Имя*            |
| При наличии заполняется обязательно | Отчество        |
| 03.03.2014                          | Ē.              |
| Алтайский край                      | Дата рождения*  |
|                                     | Место рождения* |

÷

| 🔳 Удостоверение личности |                       |
|--------------------------|-----------------------|
| _                        |                       |
| Свидетельство о рождении | <b>▼</b>              |
|                          | Тип документа         |
| LL-TO                    |                       |
|                          | Серия*                |
| 123456                   |                       |
|                          | Номер*                |
| ЗАГС региона             |                       |
|                          | Выдан*                |
| 05.03.2014               |                       |
|                          | Дата выдачи*          |
| 1234                     |                       |
|                          | Номер актовой записи* |

# Вносятся данные регистрации ребёнка по месту жительства (пребывания)

🏛 Адрес регистрации ребенка Алтайский край Регион\* Район При наличии заполняется обязательно г Барнаул Город/Населенный пункт При наличии заполняется обязательно Ползунова Улица При наличии заполняется обязательно 56 Дом\* Строение Корпус Квартира

A

#### 🛱 Адрес проживания ребенка

| Алтайский край                      |                        |
|-------------------------------------|------------------------|
|                                     | Perion*                |
| Район                               |                        |
| При наличии заполняется обязательно |                        |
| г Барнаул                           |                        |
| При наличии заполняется обязательно | Город/Населенный пункт |
| Ползунова                           |                        |
| При наличии заполняется обязательно | Улица                  |
| 56                                  |                        |
|                                     | Дом*                   |
| Строение                            |                        |
| Корпус                              |                        |
| Квартира                            |                        |

## Вносится контактная информация и параметры заявления

(в том числе информация о потребности в обучении по адаптированной образовательной программе, об языке образования, изучаемом родном языке из числа языков народов РФ (в том числе русском), о праве на внеочередное / первоочередное и/или преимущественное зачисление)

| 2                                                                                                    | Контактная информация                                               |
|----------------------------------------------------------------------------------------------------|---------------------------------------------------------------------|
| 🥲 Способы связи                                                                                                    | 🧏 Контактные данные                                                 |
| E-mail                                                                                                    | E-mail                                                              |
| Телефон                                                                                                    | 38522986                                                            |
|                                                                                                    | Телефон*                                                            |
| •                                                                                                    |                                                                     |
| 0                                                                                                    | Параметры заявления                                                 |
| з≓ Параметры обучения                                                                                                    | 🞽 Льготная категория                                                |
| Я<br>Не выбрано<br>Родной язык (из числ                                                                                                    | <ul> <li>Есть льготная категория</li> <li>ва народов РФ)</li> </ul> |
| Есть потребность в обучении по адаптированной образовательной программе<br>создании специальных условий для обучающихся с ОВЗ или ребёнка-инвалида | е и (или) в<br>а                                                    |
| В школе обучается брат или сестра                                                                                                    |                                                                     |

# При необходимости вносится информация о праве на внеочередной / первоочередной порядок предоставления места

| 0                                                                                                    | Параметры зая                       | вления                       |                                     |
|----------------------------------------------------------------------------------------------------|-------------------------------------|------------------------------|-------------------------------------|
| 략 Параметры обучения                                                                                                    | 🖬 r                                 | ьготная категория            |                                     |
| Не выбрано                                                                                                    | У Г<br>Язык обучения*               | сть льготная категория       | Право на льготное зачисление        |
| Не выбрано                                                                                                    | ✓ Прав                              | о на первоочередной прием на | а обучение 👻                        |
| Родной яз                                                                                                    | ык (из числа народов РФ)<br>На им   | енование подтверждающег      | льготная категория*<br>о документа* |
| Есть потребность в обучении по адаптированной образовательной пр<br>создании специальных условий для обучающихся с ОВЗ или ребёнка- | рограмме и (или) в<br>инвалида Номе | р подтверждающего докуме     | ента*                               |
| В школе обучается брат или сестра                                                                                                   |                                     |                              |                                     |

Перечень категорий лиц, имеющих право на первоочередное / внеочередное зачисление обозначен в п.п. 9-10 приказа Минпросвещения России от 02.09.2020 № 458.

# При необходимости вносится информация о праве преимущественного приёма на обучение

| ~                                                                              |
|--------------------------------------------------------------------------------|
| Язык обучения*                                                                 |
| ¥                                                                              |
| Родной язык (из числа народов РФ)                                              |
| анной образовательной программе и (или) в<br>ящихся с ОВЗ или ребёнка-инвалида |
| Право                                                                          |
| – преимущественного                                                            |
| приема                                                                         |
|                                                                                |
|                                                                                |
|                                                                                |

| 🗄 Параметры обучения                                                                                       |                                                                                 |
|----------------------------------------------------------------------------------------------------|---------------------------------------------------------------------------------|
| Не выбрано                                                                                                 | ~                                                                               |
|                                                                                                    | Язык обучения*                                                                  |
| Не выбрано                                                                                                 | ~                                                                               |
|                                                                                                    | Родной язык (из числа народов РФ)                                               |
| Есть потребность в обучении по адапти                                                                      | рованной образовательной программе и (или) в                                    |
| создании специальных условий для обу                                                                       | чающихся с ОВЗ или ребёнка-инвалида                                             |
| создании специальных условий для обу<br>В школе обучается брат или сестра                                  | чающихся с ОВЗ или ребёнка-инвалида                                             |
| создании специальных условий для обу<br>В школе обучается брат или сестра<br>Иванова                       | чающихся с ОВЗ или ребёнка-инвалида                                             |
| создании специальных условий для обу<br>В школе обучается брат или сестра<br>Иванова                       | чающихся с ОВЗ или ребёнка-инвалида<br>Фамилия брата/сестры                     |
| создании специальных условий для обу<br>В школе обучается брат или сестра<br>Иванова<br>Иванка             | чающихся с ОВЗ или ребёнка-инвалида<br>Фамилия брата/сестры                     |
| создании специальных условий для обу<br>В школе обучается брат или сестра<br>Иванова<br>Иванка             | чающихся с ОВЗ или ребёнка-инвалида<br>Фамилия брата/сестры<br>Имя брата/сестры |
| создании специальных условий для обу<br>В школе обучается брат или сестра<br>Иванова<br>Иванка<br>Ивановна | чающихся с ОВЗ или ребёнка-инвалида<br>Фамилия брата/сестры<br>Имя брата/сестры |

### Выбор общеобразовательной организации

ПОКАЗАТЬ ШКОЛЫ ПО ВЫБРАННЫМ ПАРАМЕТРАМ

Заявитель нажимает на поле «Показать школы по выбранным параметрам»

Выбирает школу и класс (параллель первых классов)

| \$                                         | Общеобразовательные организации |                                                                        |
|--------------------------------------------|---------------------------------|------------------------------------------------------------------------|
| ≔ Выбор школы                              |                                 | 🖸 Выбранная школа и класс                                              |
| МБОУ СОШ ГО ЗАТО Сибирский Алтайского края | •<br>Организация*               | МБОУ СОШ ГО ЗАТО Сибирский Алтайского края, 1-Первые классы класс<br>Х |
| 1-Первые классы                            | ↓ Класс                         |                                                                        |

#### Подтверждение

□ Я даю согласие на обработку персональных данных \*

Подтверждаю ознакомление с уставом, со сведениями о дате предоставления и регистрационном номере лицензии на осуществление образовательной деятельности, со свидетельством о

государственной аккредитации, с общеобразовательными программами и другими документами, регламентирующими организацию и осуществление образовательной деятельности, права и

обязанности обучающихся в выбранной образовательной организации. \*

АРЕГИСТРИРОВАТЬ ЗАЯВЛЕНІ

### Подтверждение

#### Общеобразовательные организации

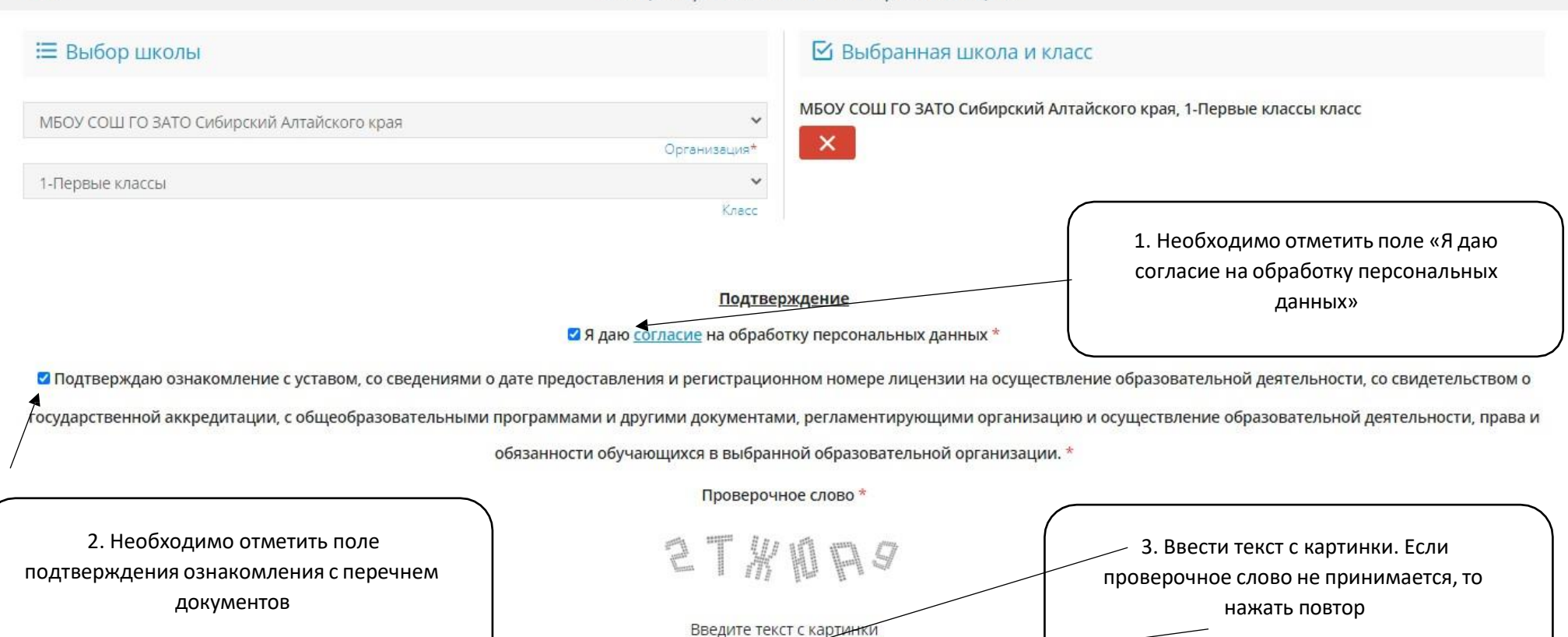

Для подтверждения проверочного слова нажмите зеленую кнопку с галочкой

ЗАРЕГИСТРИРОВАТЬ ЗАЯВЛЕНИЕ

### Подтверждение

| ⇒                                          | Общеобразовательные организации |                                                                   |
|--------------------------------------------|---------------------------------|-------------------------------------------------------------------|
| ≔ Выбор школы                              |                                 | 🗹 Выбранная школа и класс                                         |
| МБОУ СОШ ГО ЗАТО Сибирский Алтайского края | Организация*                    | МБОУ СОШ ГО ЗАТО Сибирский Алтайского края, 1-Первые классы класс |
| 1-Первые классы                            | •<br>Класс                      |                                                                   |

Подтверждение

☑ Я даю согласие на обработку персональных данных \*

🗹 Подтверждаю ознакомление с уставом, со сведениями о дате предоставления и регистрационном номере лицензии на осуществление образовательной деятельности, со свидетельством о

государственной аккредитации, с общеобразовательными программами и другими документами, регламентирующими организацию и осуществление образовательной деятельности, права и

обязанности обучающихся в выбранной образовательной организации. \*

Проверочное слово \*

| 2 Т // Ю Р Я<br>Введите текст с картинки<br>2ТЖЮАЯ С С С С С С С С С С С С С С С С С С С | После ввода текста необходимо<br>нажать на зелёное поле |
|------------------------------------------------------------------------------------------|---------------------------------------------------------|
| ЗАРЕГИСТРИРОВАТЬ ЗАЯВЛЕНИЕ<br>ЗАРЕГИСТРИРОВАТЬ ЗАЯВЛЕНИЕ                                 | Лля полачи заявления необхолимо                         |
|                                                                                          | нажать на поле «Зарегистрировать<br>заявление»          |

После регистрации электронного заявления – появится его номер, дата и время его подачи.

При помощи номера в дальнейшем возможно отслеживание статуса заявления.

По приглашению школы необходимо предоставить оригиналы документов в соответствии с Порядком приема на обучение по образовательным программам начального общего, основного общего и среднего общего образования (утв. Приказом Минпросвещения России от 02.09.2020 № 458).

Решение о приёме на обучение или отказе принимает образовательная организация.

# Адрес Портала образовательных услуг Пензенской области – <u>https://www.edu-penza.ru/</u> или <u>https://school-gol.ucoz.ru/index/prijom\_v\_obrazovatelnuju\_organizaciju/0-178</u>

1. «Поиск заявления» (по номеру заявления)

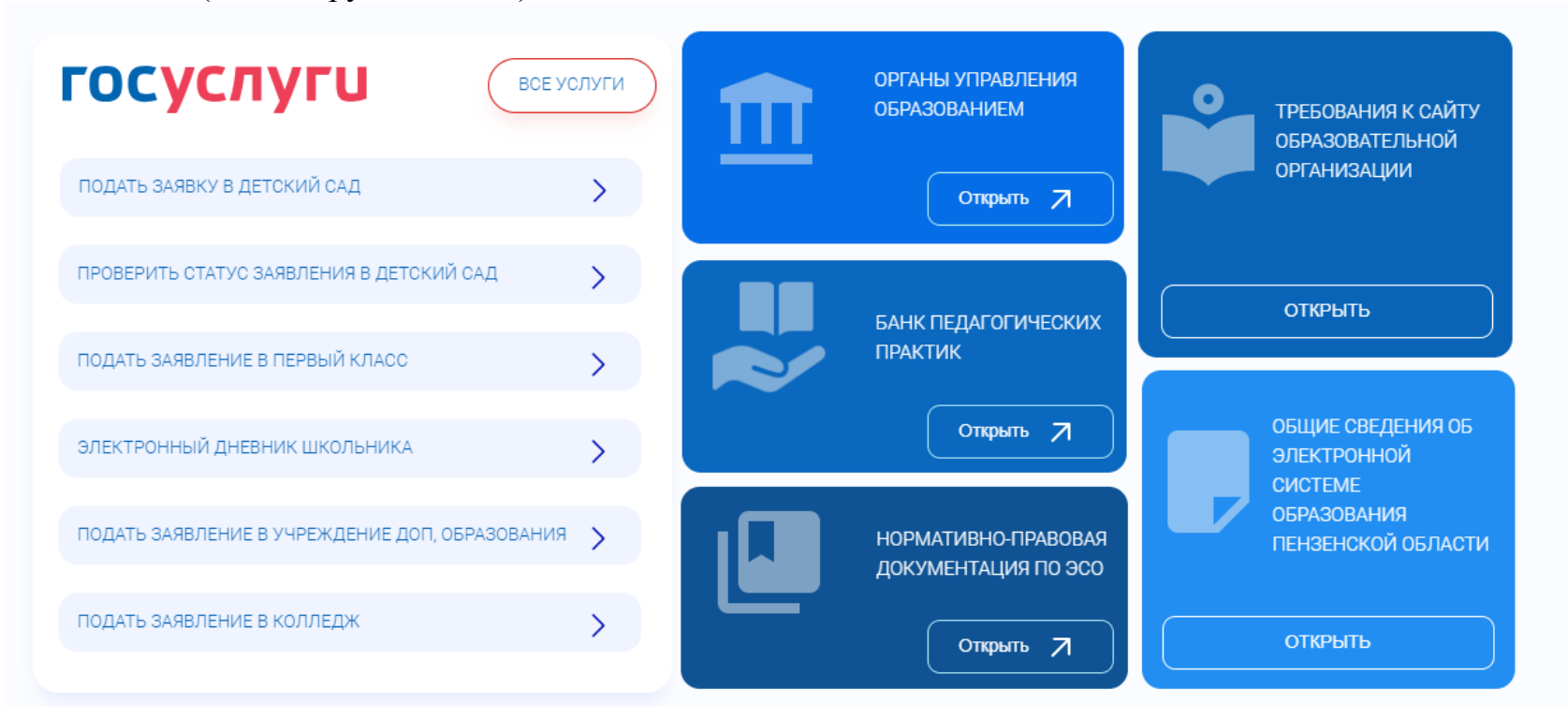

Главная » Поиск заявлений

| Выберите необходимые параметры           О Поиск по номеру заявления         О Поиск по документу ребенка           Введите номер заявления         Введите данные документа, удостоверяющего личность           Номер заявления*         Свидетельство о рождении           Мо документа*         Тип документа* | Оиск заявлений                 |                                                    |
|----------------------------------------------------------------------------------------------------|--------------------------------|----------------------------------------------------|
| О Поиск по номеру заявления       О Поиск по документу ребенка         Введите номер заявления*       Введите данные документа, удостоверяющего личность         Номер заявления*       Свидетельство о рождении         Тип документа*       Серия*                                                              | Выберите необходимые параметры |                                                    |
| Введите номер заявления         Введите данные документа, удостоверяющего личность           Номер заявления*         Свидетельство о рождении           Тип документа*         Серия*           Номер*         Номер*                                                                                            | • Поиск по номеру заявления    | О Поиск по документу ребенка                       |
| Номер заявления* Свидетельство о рождении  Свидетельство о рождении  Серия*  Номер*                                                                                                    | Введите номер заявления        | Введите данные документа, удостоверяющего личность |
|                                                                                                    | Номер заявления*               | Свидетельство о рождении                           |

2. «Вход в личный кабинет» с использованием авторизации через ЕСИА/ЕПГУ

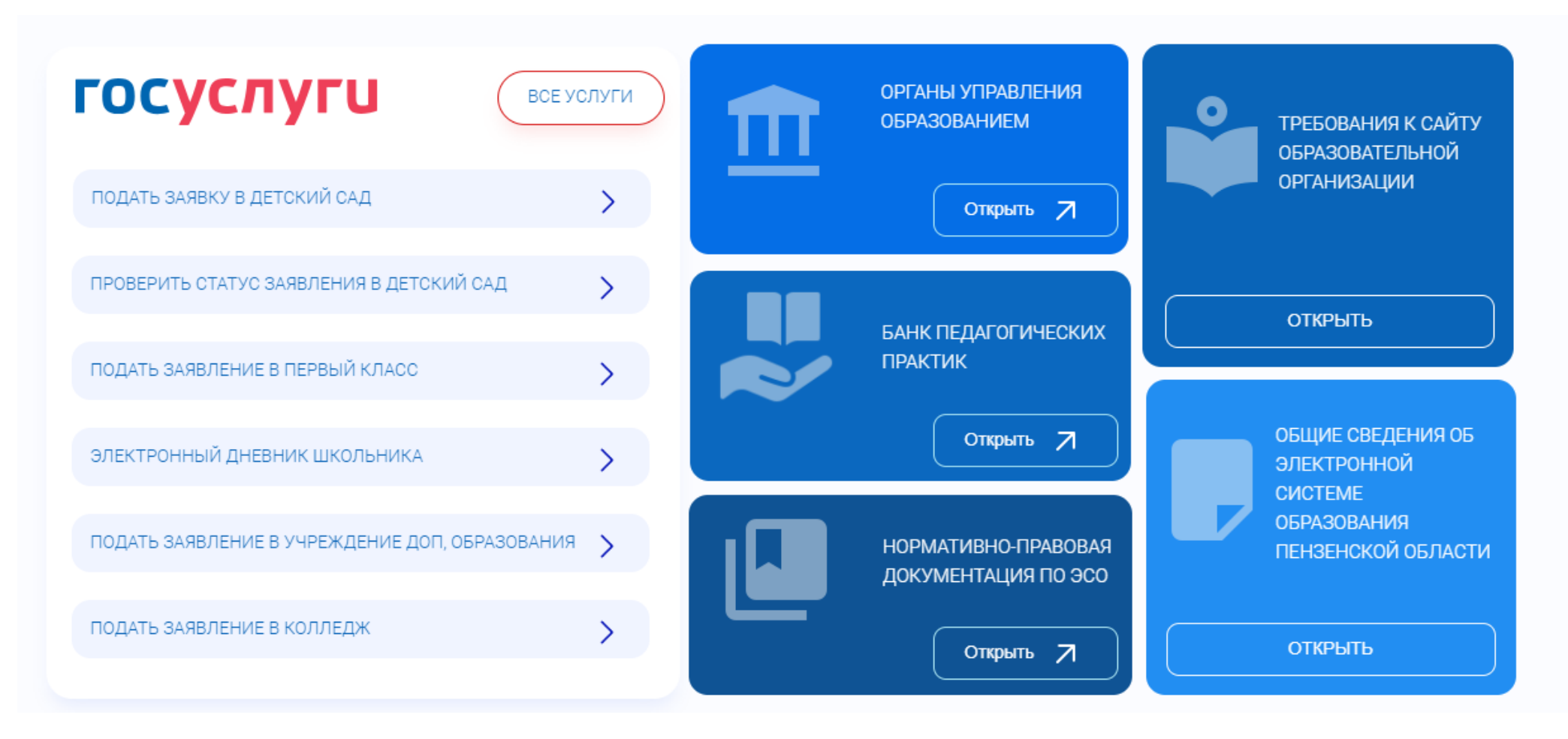

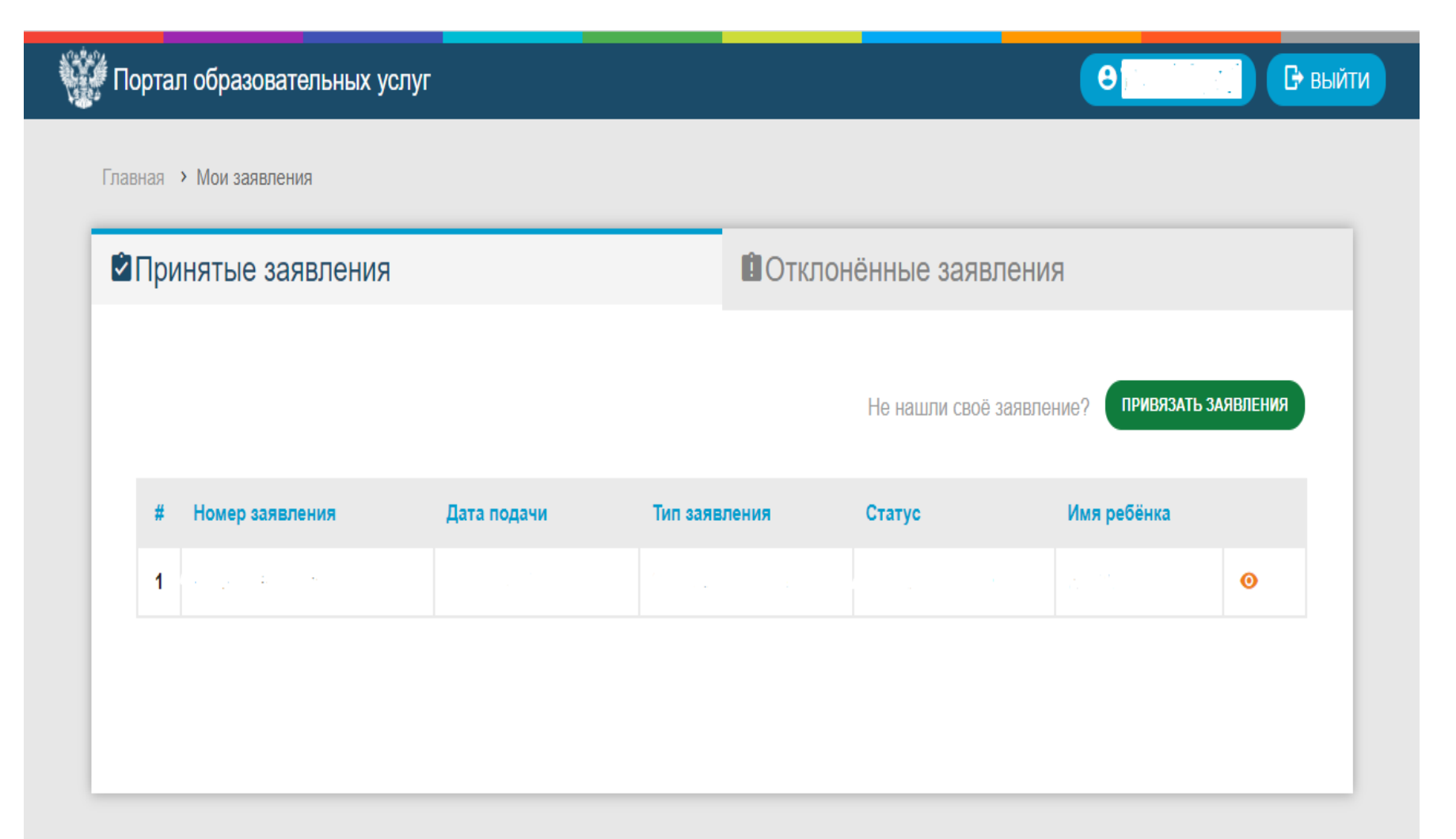